## What is scoring in vimiGoal?

Basically, if an employee can't achieve the goal, the person can't achieve any of the points. However, by ticking the scoring function, employees can get points based on their goal completion.

|                   | VIMIGOALS         | DESCRIPTION                       | POINTS | %     | SCORING | ACTION |
|-------------------|-------------------|-----------------------------------|--------|-------|---------|--------|
| 0 0<br>0 0<br>0 0 | Sales Goal        | RM 100k                           | 50     | 50.00 |         |        |
|                   | Customer Feedback | At least 80% good customer review | 50     | 50.00 | 0       |        |
| 0 0<br>0 0<br>0 0 |                   | h                                 |        | 0     |         |        |
|                   |                   | TOTAL POINTS                      | 100.00 |       |         |        |

## • By not ticking the scoring box

If an employee hits RM100,000 in sales this month, he can earn 50 points. However, if an employee fails to hit RM100,000 this month, he is not able to get any points.

## • By ticking the scoring box

If an employee only gets 75% good reviews in this month, he can only earn 24/30 points (0.75 x 50% = 37.5 points).

## Approve or reject (Only if approval is required for vimiGoal completion)

After employees completed their goals, employers should approve or reject for employees' vimiGoal completion.

Step 1: Head over to **All Feature** Tab at the top of the website □ Under **Rewards** list, click on **vimiGoal 2.0 Settings** 

| 🗤 vimigo                                    | All Features                                                                                                    | A.                                                                                                    |                                                                                                    |                                                                                                    | What's news 🛛 🛞 🥐 루                       |
|---------------------------------------------|----------------------------------------------------------------------------------------------------|----------------------------------------------------------------------------------------------------|----------------------------------------------------------------------------------------------------|----------------------------------------------------------------------------------------------------|-------------------------------------------|
| ③ My vimi<br>☆ Profile<br>☆ vimiRoodmop 2.0 | Image: Second second second | <ul> <li>✓ Future</li> <li>★ vimiChallenge</li> <li>☆ vimiChallenge</li> <li>☆ Team Challenge</li> <li>☆ vimiRoadmap 2.0</li> <li>☆ vimiBoase</li> <li>☆ vimiBoase</li> <li>☆ vimiReview</li> <li>☆ vimiForm</li> </ul> | Action<br>☆ Data<br>☆ Appi<br>☆ Appi<br>☆ Appi<br>☆ Vimi<br>☆ Vimi<br>☆ Vimi<br>☆ Vimi<br>☆ Vimi<br>☆ Vimi<br>☆ Vimi<br>☆ Vimi<br>☆ Vimi<br>☆ Vimi<br>☆ Vimi<br>☆ Vimi<br>☆ Vimi<br>☆ Vimi | imiGoal 2.0 Settings     vimiGoal 2.0 Settings     vimiSales 2.0 Settings     vimiTeam 2.0 Settings     vimiGoal 4.0 Settings     vimiGoal 4.0 Settings     vimiGoal 2.0 Templates     ☆ vimiGoal 2.0 Templates     ☆ vimiRoadmap Templates | © Campony<br>Compony Profile<br>Lacations |
|                                             |                                                                                                    |                                                                                                    | 1                                                                                                    | ☆ vimiReview Templates<br>☆ vimiRewards<br>☆ Shop for Rewards<br>☆ My Company Rewards<br>☆ Diamond<br>☆ Diamond 4.0                                                                                                    |                                           |

Step 2: Click on **Approve vimiGoal**.

| ·/// vimigo                     | All Features 💙             |                |                    | N      |
|---------------------------------|----------------------------|----------------|--------------------|--------|
| VimiGoal 2<br>Home > vimiGoal 2 | .0 Settings<br>.0 Settings |                |                    |        |
| vimiGoal Settings               | Approve vimiGoal           | Step 2         |                    |        |
| vimiGoal Setting                | js                         |                |                    |        |
| All Period 🗸                    | All Status 🗸 dd/mm/yyyy 🗖  | Search by Name | Search by Employee | Filter |
| Create New vimiGoa              | • •                        |                |                    |        |

Step 3: Mark Approve or Mark Reject.

| 音言Languageভাষা N    |                                       |                                   | / 25 |                                                                      |             | A MULK REJECT                |
|---------------------|---------------------------------------|-----------------------------------|------|----------------------------------------------------------------------|-------------|------------------------------|
| 특言Languageভाষা N    |                                       |                                   |      |                                                                      |             |                              |
|                     | Vake 5 calls per week                 | Monthly<br>(1 May 24 - 31 May 24) | 25   | <ul> <li>✓ 23rd May<br/>2024<br/>3:07pm</li> <li>Updated!</li> </ul> | Approved    | ✓ Approved                   |
| 言anguageভাষা N<br>c | Mencapai kenaikan 30%<br>dalam jualan | Monthiy<br>(1 May 24 - 31 May 24) | 20   | Updated!                                                             | In Progress | Mark Approve     Mark Reject |

Step 4: Once vimiGoal is **approved**, the employee's goal is completed.